# TUTORIEL

## MON ESPACE « MES DEMANDES D'ATTESTATION »

https://services.ffve.org/mes-dossiers

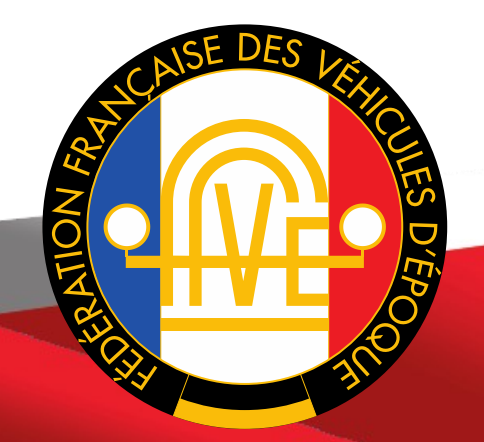

#### I. FAIRE MA DEMANDE D'ATTESTATION

1. Je me connecte en créant mon espace utilisateur

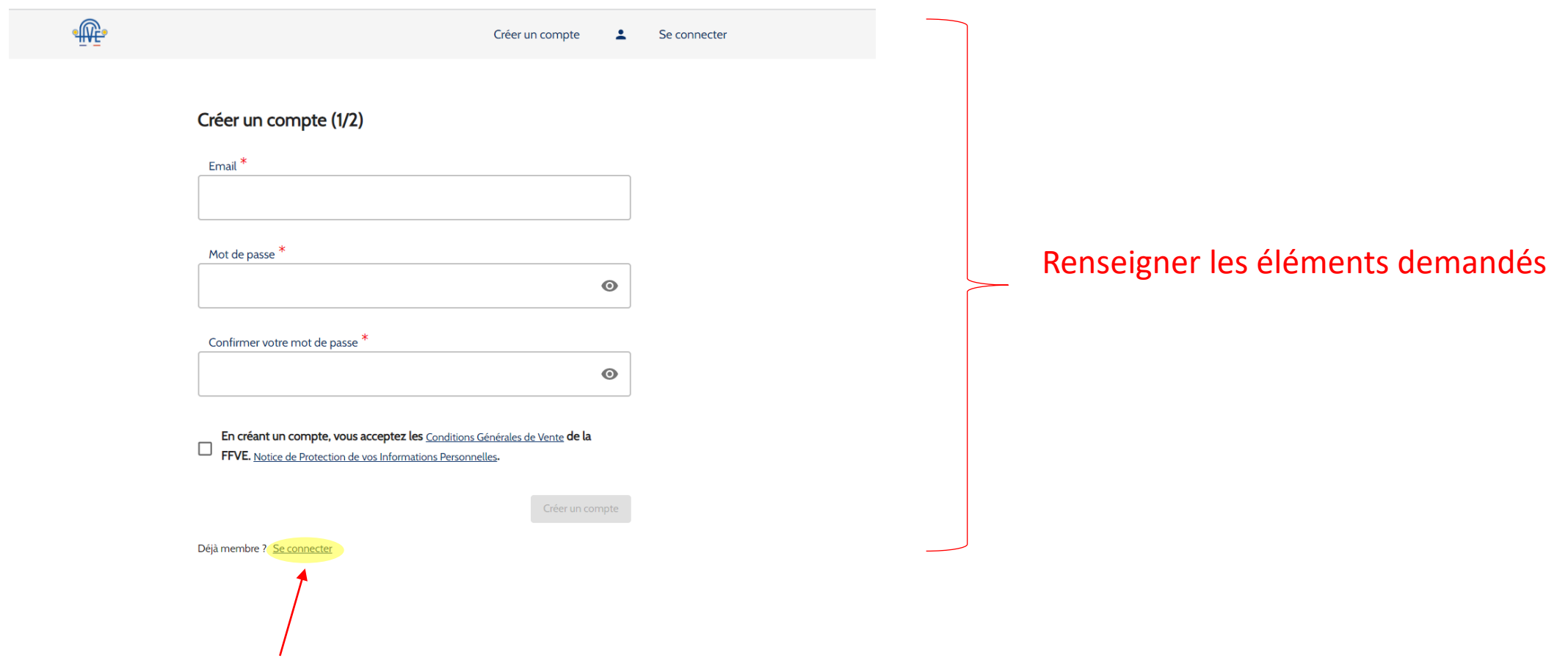

Si vous possédez déjà un compte cliquer sur « connecter » et renseigner vos identifiants

#### I. FAIRE MA DEMANDE D'ATTESTATION

Je clique sur « mes services »
Je clique sur « demander une Attestation »

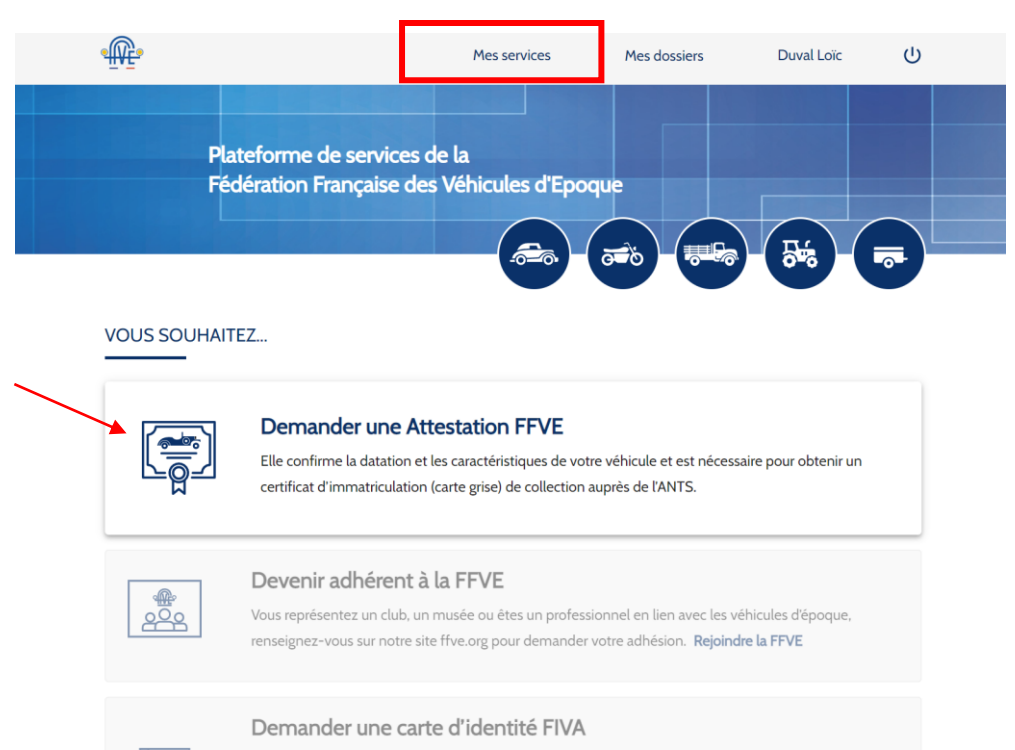

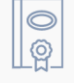

#### La carte d'identité FIVA est un document international, d'un modèle unique pour tous les pays membres de la FIVA, qui accompagne et trouve pleinement sa place dans les efforts déployés par les clubs et les fédérations de véhicules anciens pour faire reconnaitre nos véhicules de collection comme éléments de patrimoine historique et culturel. **Demander une carte d'identité FIVA**

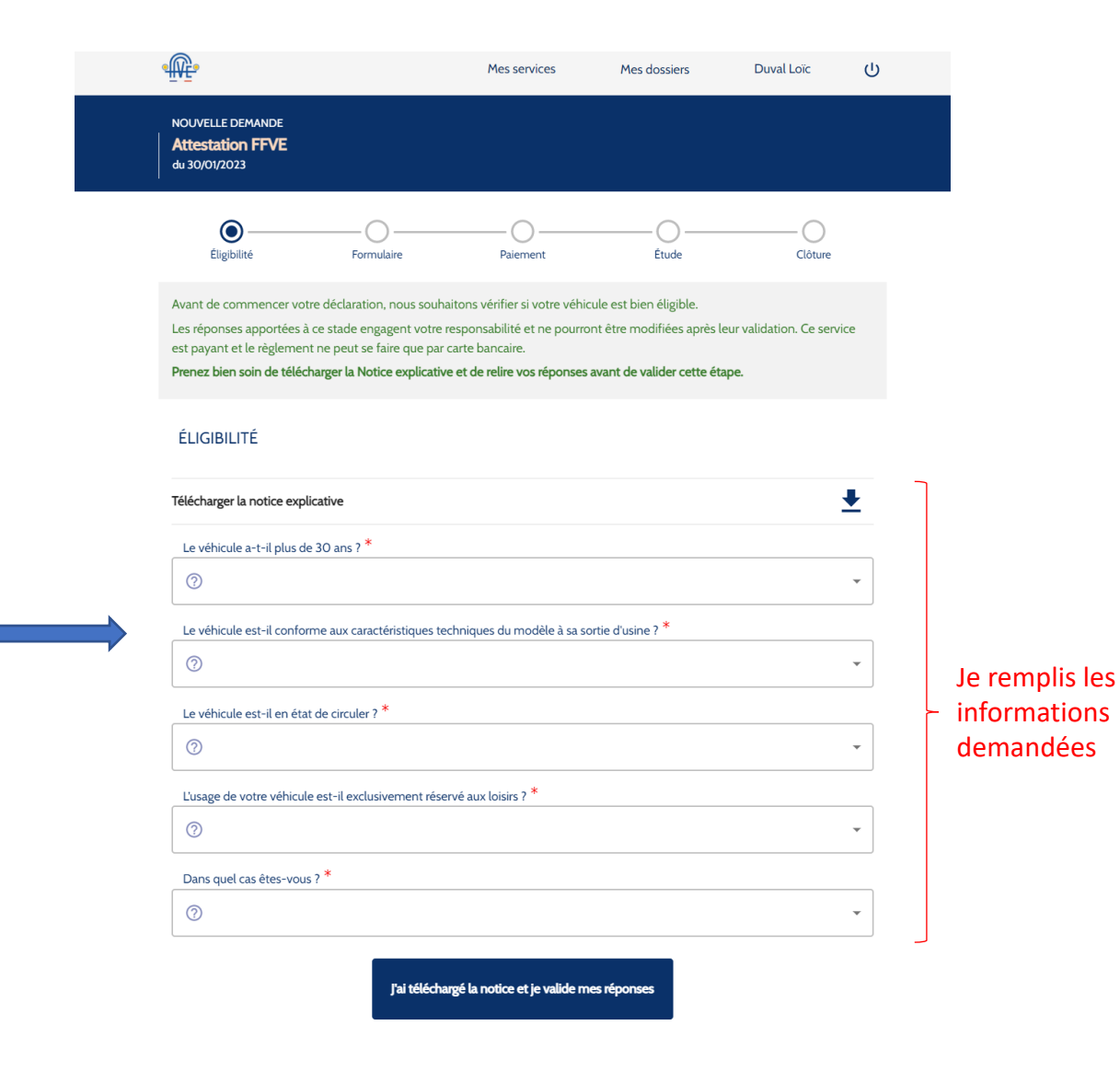

### **II. SUIVRE MA/MES DEMANDES D'ATTESTATIONS**

- 1. Je clique sur « mes dossiers »
- 2. J'ai une vision globale de mes demandes faites/ en cours d'études/ finalisées ou refusées

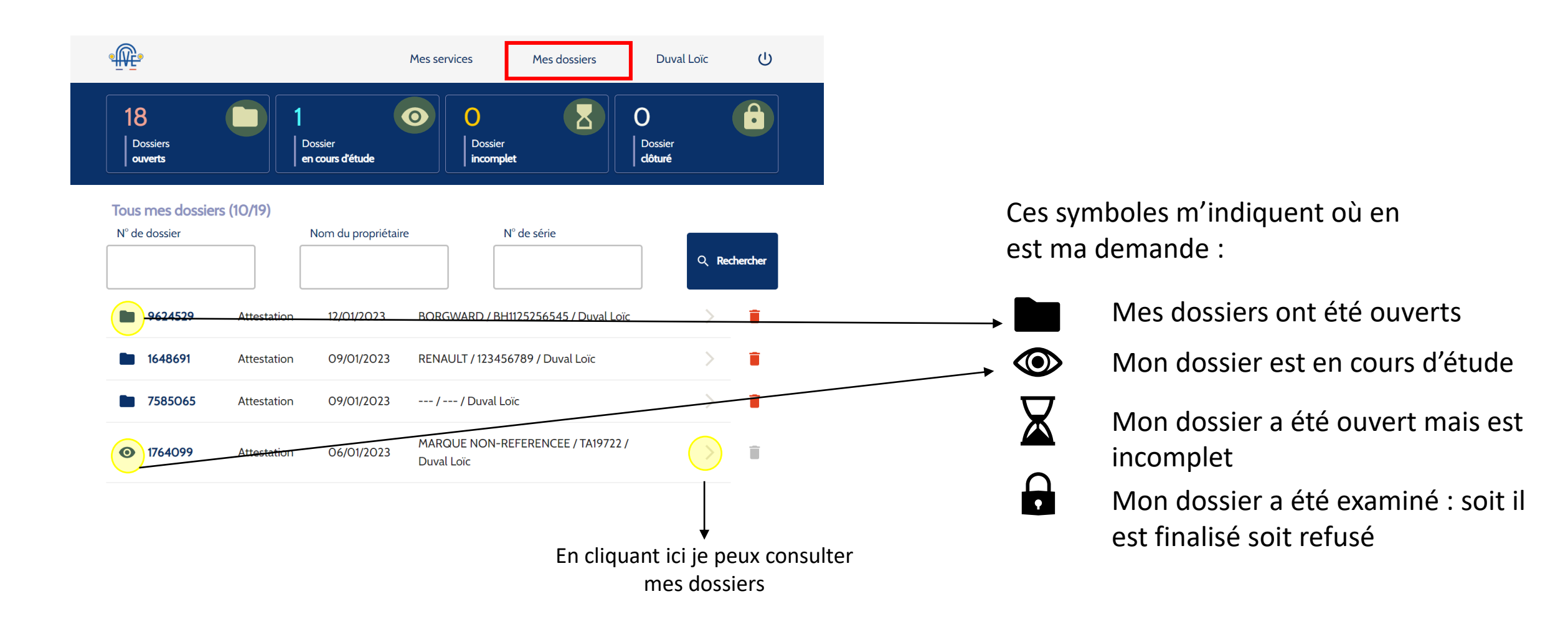